# 云闪付 APP 无感支付产品手册

### 中国银联·云闪付事业部 2018年10月

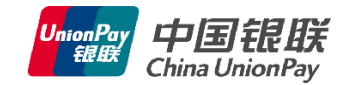

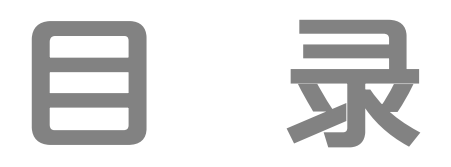

产品介绍
接入流程
其他说明

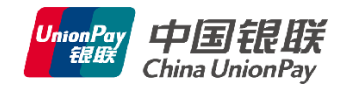

## 产品介绍

### ■ 简介

云闪付APP无感支付,又称云闪付APP签约免密支付,有别 于前台支付的后台支付产品,一次授权签约后即可在额度范围 内免密支付。适用于公交乘车、停车付费、自动售货机等小额 快速场景。

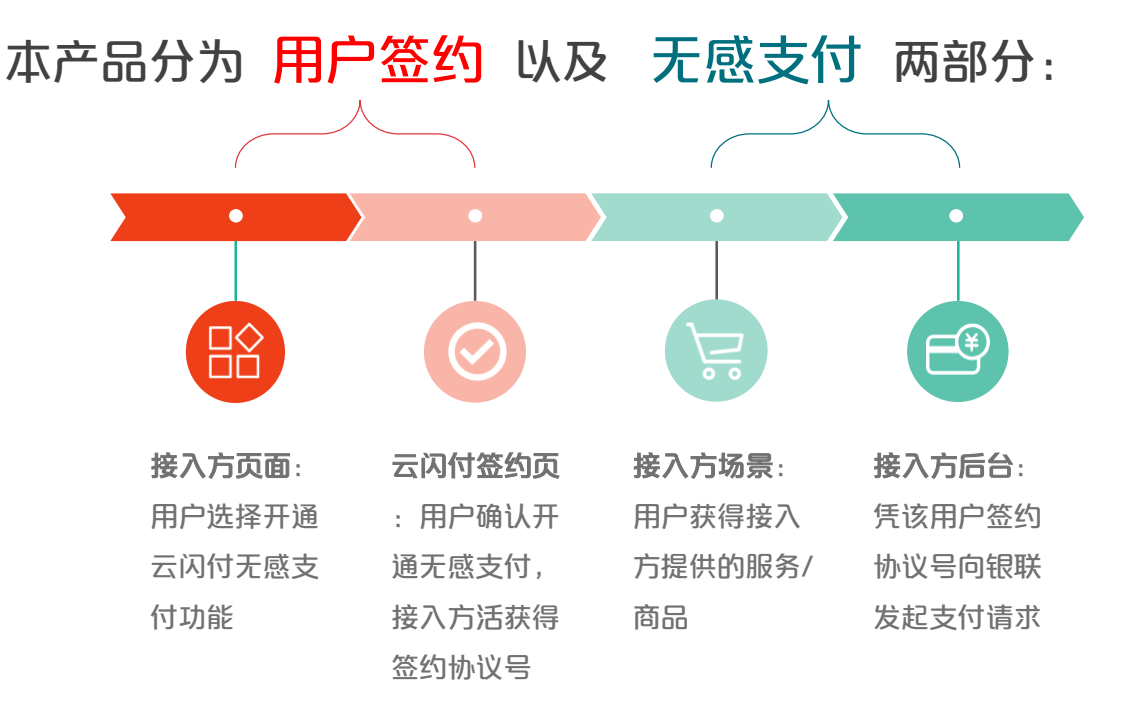

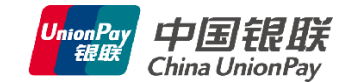

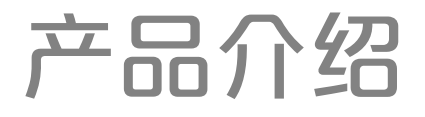

## ■ 用户签约

接入方可通过两种方式发起签约:

SDK签约: 接入方APP通过SDK唤起云闪付APP签约
H5签约: 接入方H5嵌入云闪付APP后可唤起签约页
暂不支持云闪付APP外的H5发起签约

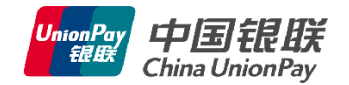

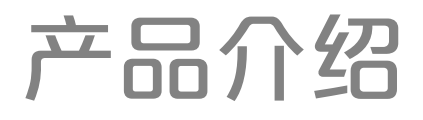

### ■ 用户签约 SDK签约示例

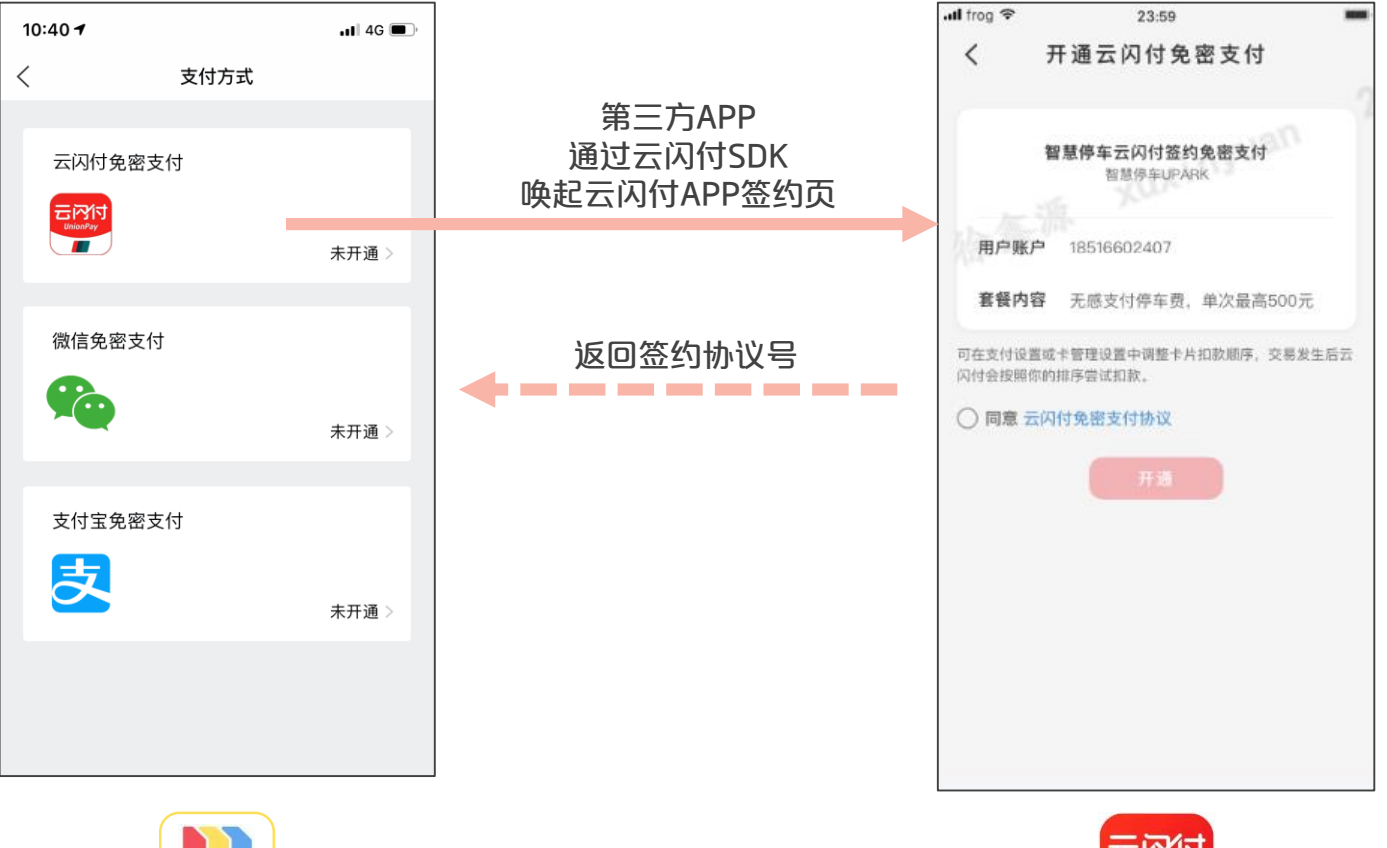

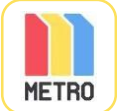

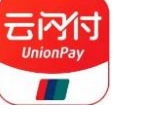

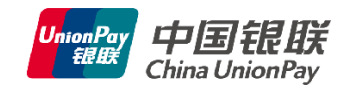

## 产品介绍

## ■ 用户签约 云闪付内H5签约示例

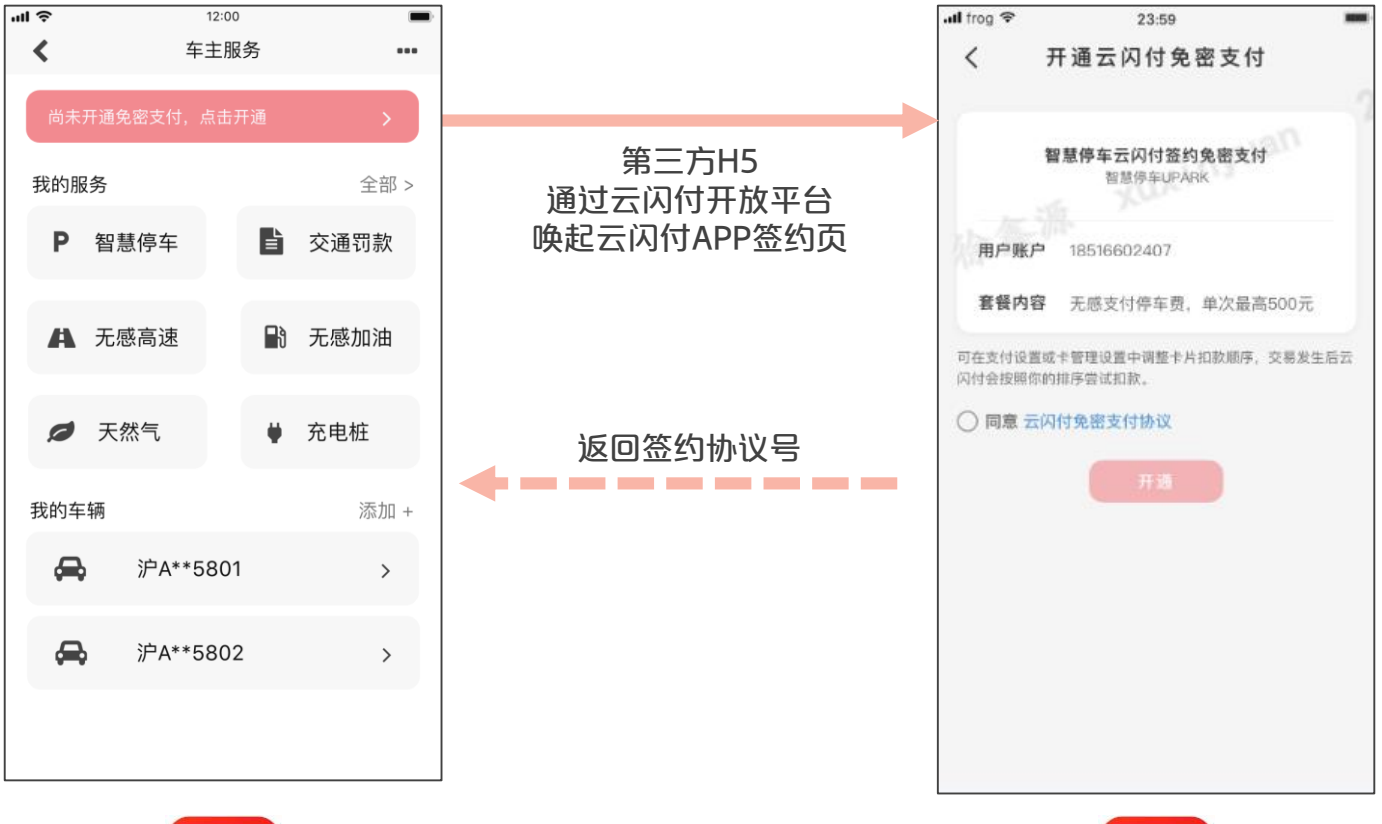

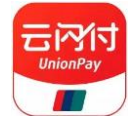

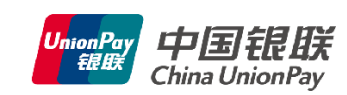

云河行

UnionPay

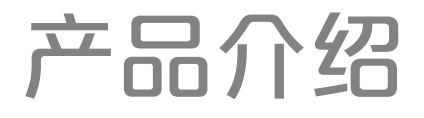

■ 无感支付

用户签约开通无感支付后,在接入方商户发生消费,接入方可 凭该用户签约协议号扣款。

以上海地铁应用为例:

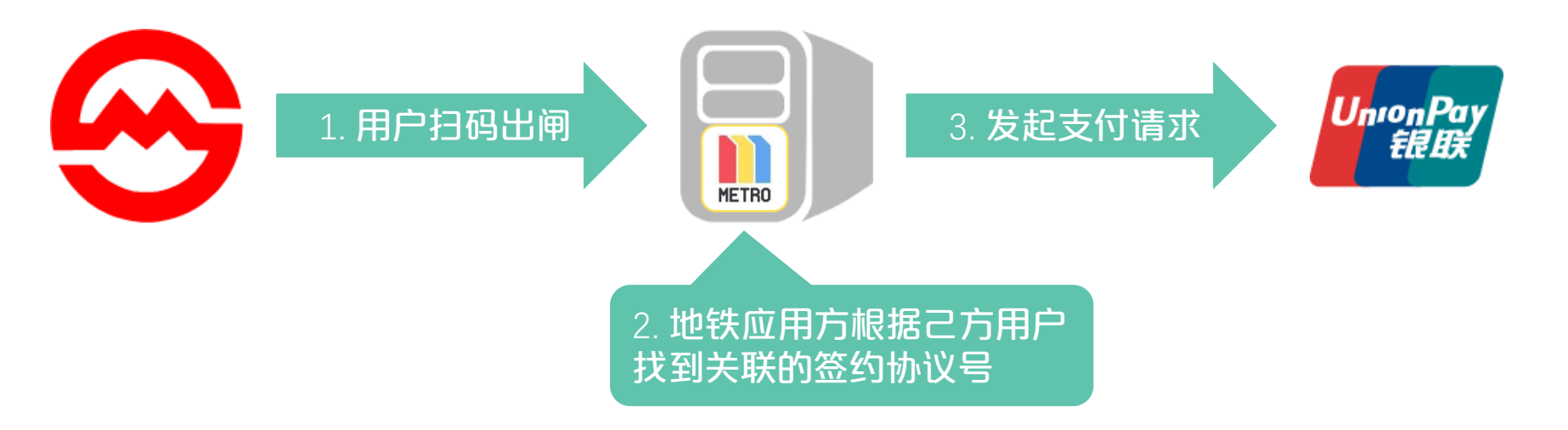

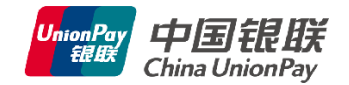

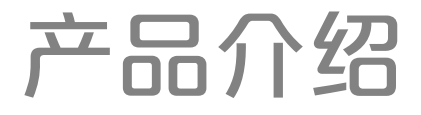

## ■ 适用场景

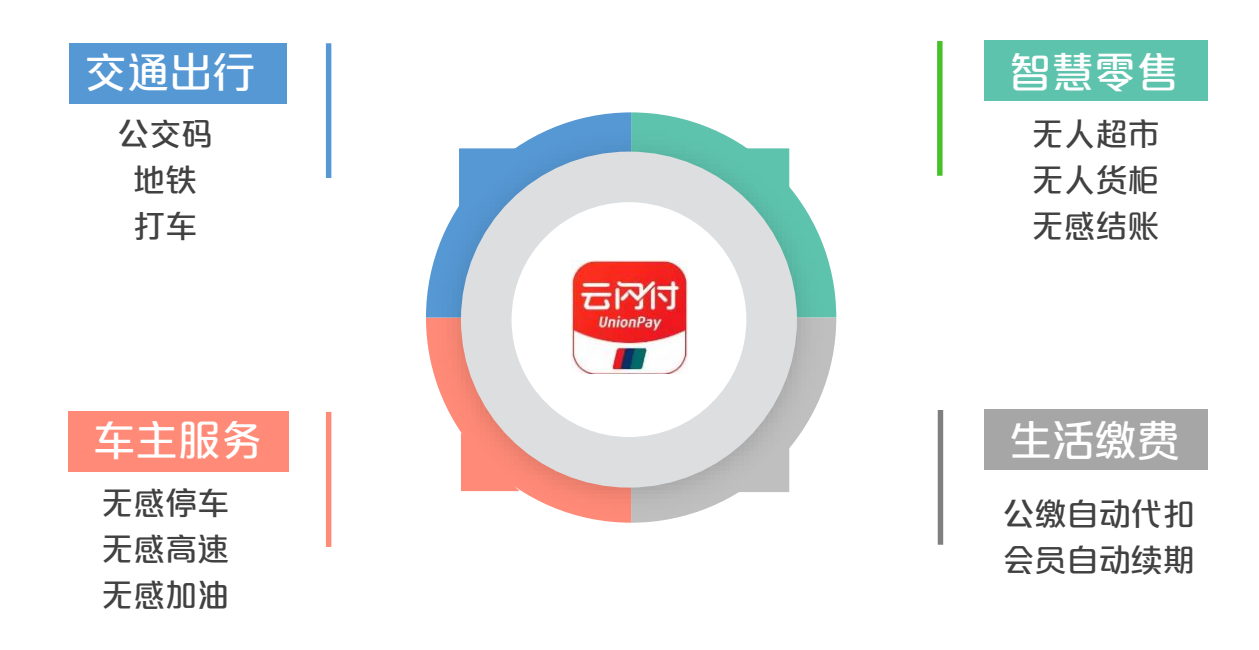

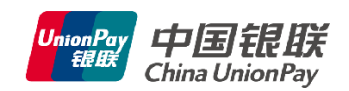

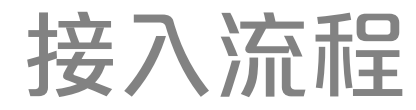

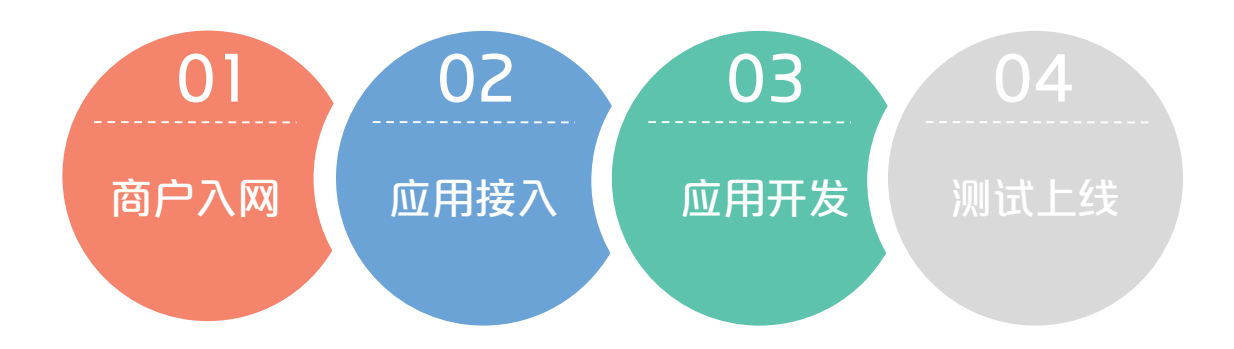

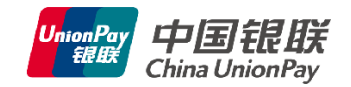

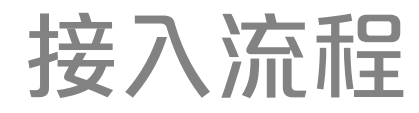

## ■ 商户入网

#### 接入方应先在全渠道完成商户入网:

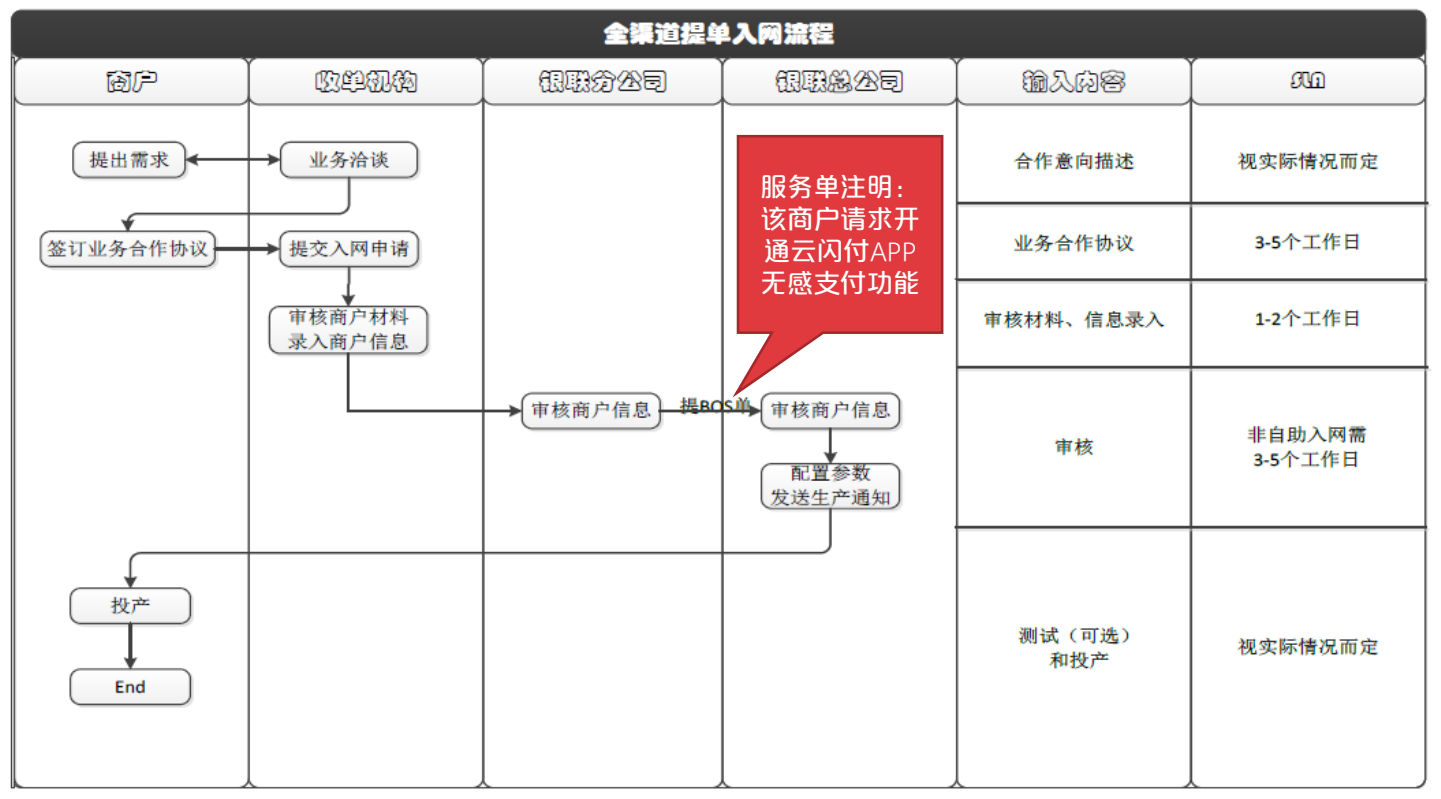

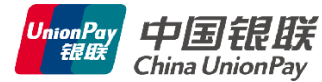

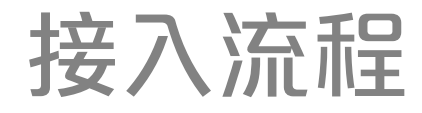

## ■ 应用接入

#### 1. 银联分公司/部门与接入方签署业务合作协议

2. 向云闪付事业部提交《云闪付APP合作业务接入申请表》

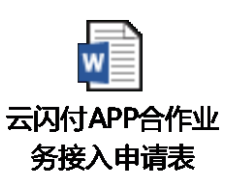

附录1

|                     |                          |           | 📶 frog 🗢                              | 23:59                  |
|---------------------|--------------------------|-----------|---------------------------------------|------------------------|
| 云闪付 APP 无感支付签约模板申请表 |                          |           | /                                     |                        |
| 填写人:                | 填写时间:                    |           |                                       | 开通公内的光雷文的              |
| 申请方:                |                          |           |                                       |                        |
| 申请方对接人:             |                          |           |                                       |                        |
| □接入 □新増 □変更         |                          |           |                                       |                        |
| 接入方简称               |                          |           |                                       | 智慧停车云闪付签约免密支付          |
| 签约模板标题              |                          |           |                                       | 智慧停车UPARK              |
| 签约套餐内容              | (向用户简单介绍扣款场景、支付限额)       |           |                                       |                        |
|                     |                          |           |                                       |                        |
|                     |                          |           | 用户账户                                  | 18516602407            |
| 单用户单笔限额             |                          |           | , , , , , , , , , , , , , , , , , , , |                        |
| 单用户单日限额             |                          |           | 套餐内容                                  | 无感支付停车费。单次最高500元       |
| 用户签约时需已绑信用卡         | 그 분 고 점                  |           |                                       |                        |
| 是否要求校验手机号           | □是 □否                    |           | 可在支付设置                                | 或卡管理设置中调整卡片扣款顺序,交易发生后云 |
| 是否要求校验身份证号码         | □是 □줌                    |           | 闪付会按照你                                | 的排序尝试扣款。               |
| 是否需要银联垫付            | 口是,原因为                   | 表中填写的部分   |                                       |                        |
|                     | □ 중                      | よの少くた田白   | 🚽 🗹 🖂                                 | 闪付免密支付协议               |
| 固定商户号扣款             | 口是,商户号为(如有多个商户号,以英文逗号分隔) | 的合体云江市    |                                       |                        |
|                     | 口否,原因为                   | 1 签约时展示在云 |                                       |                        |
| 解约结果通知地址            |                          | 问什么你有一个   |                                       | 开题                     |
|                     | •                        | 内门金约贝围——  |                                       |                        |
| 联系人: 虢策             |                          |           |                                       |                        |

电话: 021-20632556

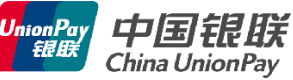

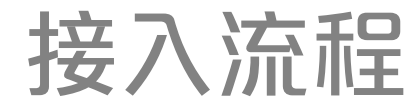

## ■ 应用开发

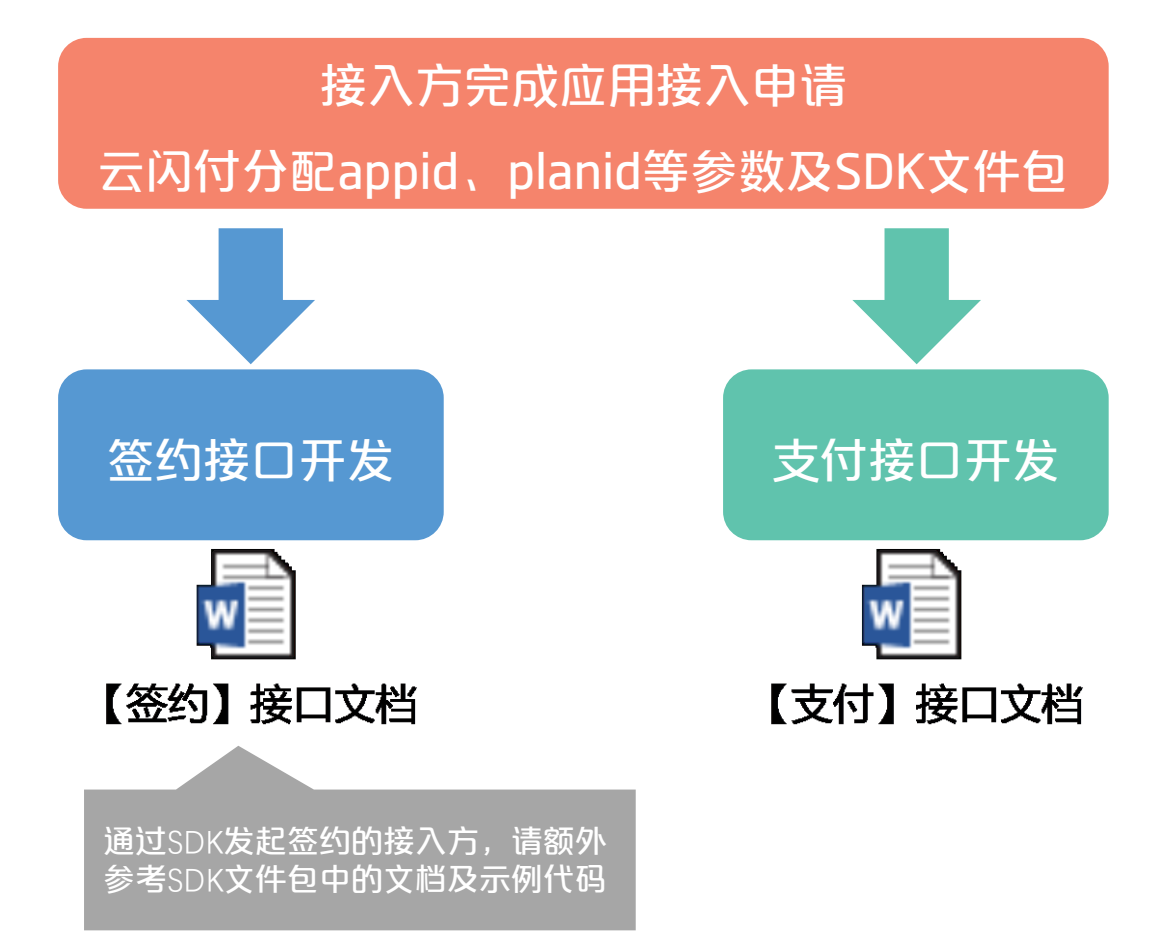

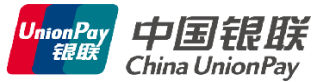

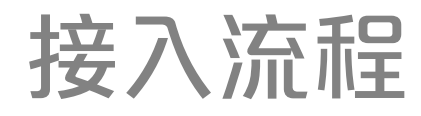

## ■ 应用开发 对接步骤简介

- 1. 合作方通过plan\_id(协议模板id)唤起云闪付APP签约页
- 用户完成签约后,云闪付将contract\_id(签约协议号)、open\_id(用户 唯一标识号)等返回给合作方
- 3. 合作方在后台建立自有user\_id与contract\_id、open\_id的关联
- 4. 用户发生消费行为后,商户凭contract\_id后台向银联发起支付请求
- 5. 银联异步返回支付结果应答
- 6. 云闪付提供解约接口,合作方可允许用户在己方APP内直接关闭无感支付
- 7. 如用户在云闪付关闭无感支付,云闪付向合作方发送解约通知

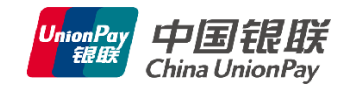

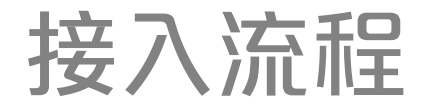

## ■ 测试上线

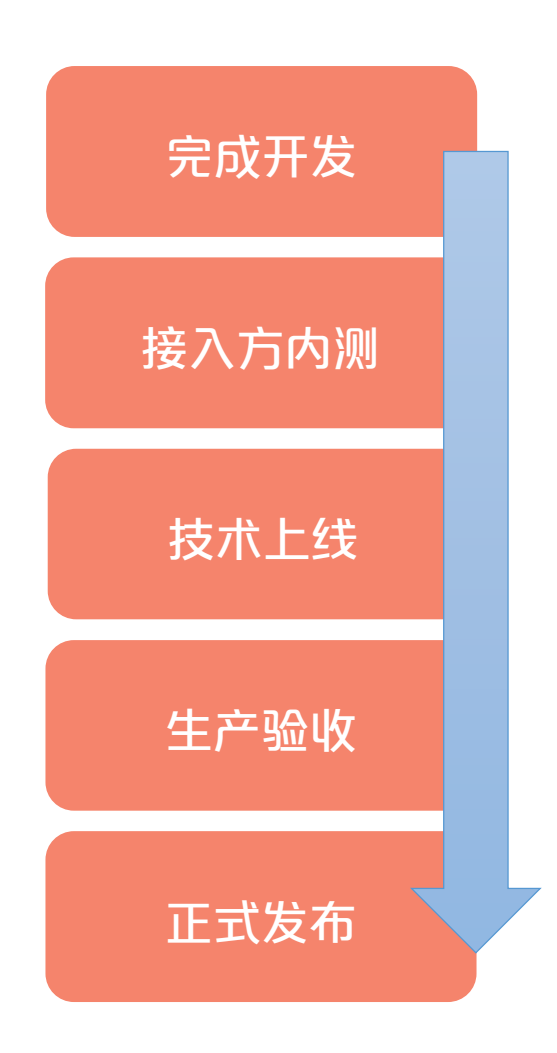

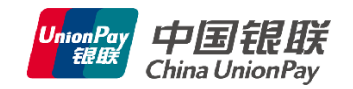

## 其他说明

## ■ 名词解释

| 参数名           | 中文名     | 说明                                                                             |
|---------------|---------|--------------------------------------------------------------------------------|
| appid         | 应用id    | 云闪付为接入方分配的唯一标识号。                                                               |
| openid        | 用户唯一标识号 | openid <b>为云闪付用户的唯一标识(仅针对同一</b><br>appid <b>)。</b>                             |
| planid        | 协议模板号   | 根据接入方申请应用接入时提交的表格生成,接入方发起签约时传给云闪付APP,用于向用户展示对应协议内容。                            |
| contractid    | 签约协议号   | 用户签约后银联生成并返回给接入方,接入方凭<br>该id发起后台无感支付请求。contractid对应单<br>appid、单openid、单planid。 |
| contract_code | 应用方签约号  | 由接入方自行生成的签约流水号,银联不做处理,<br>供接入方自身管理使用。                                          |

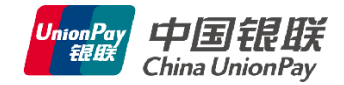

## 其他说明

## ■ 支付状态同步问题

- 接入方发起支付请求后,请等待银联的异步通知,以确定最终支付状态。
- 建议超过5分钟以上仍未收到结果通知,再发起主动查询。如发起支付后立 刻查询支付状态,将无法获得最终的支付状态。
- 避免短时间内频繁查询同一订单状态,否则会被拉黑,影响正常业务。

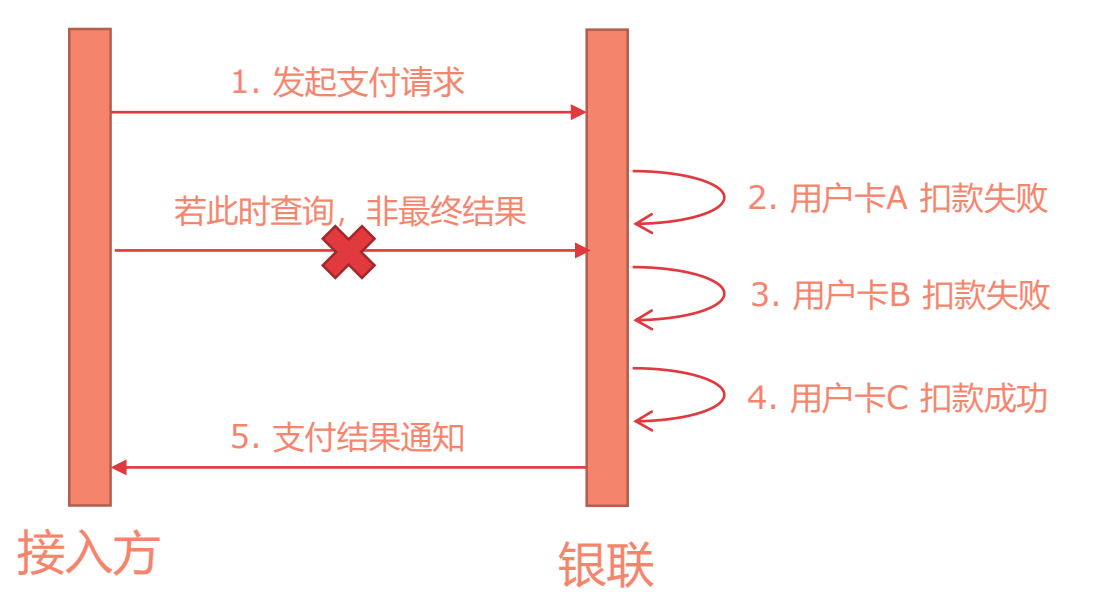

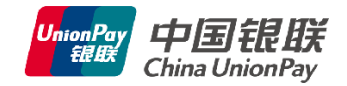

联系人: 徐鑫源 021-20632403 xuxinyuan@unionpay.com

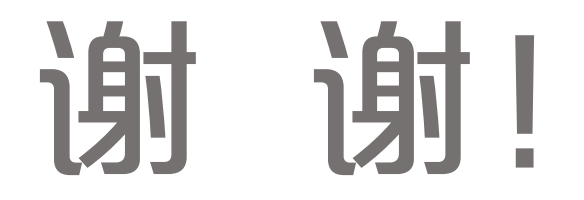

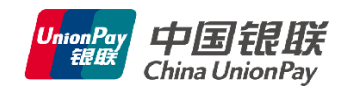